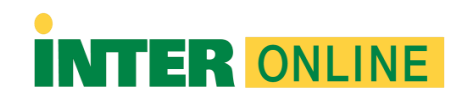

## **Respondus Lockdown Browser for PC**

Important: When downloading the program, please use the Google Chrome browser.

- 1. Navigate to the left-hand menu of your course and select the "Books & Tools" option.
- 2. Then, click the "Install Now" button to start downloading Respondus LockDown Browser.
- 3. Once you have downloaded the application, follow these steps for installation:
  - a. Search for the "Downloads" folder using File Explorer.
  - b. Identify the program in that folder named "LockDownBrowser.exe" and double-click it.
  - c. Follow the installation process as shown below.
  - d. How to install Respondus LockDown Browser:
    - i. Choose your preferred language.
    - ii. Click the "Next" option.
    - iii. Accept the license terms.
    - iv. Click "Next," and once this step is completed, the installation process will begin.
    - v. Finally, click "Finish."

Remember that you can access or locate Respondus Lockdown Browser in your courses through the left-hand menu of your course and selecting the "Books & Tools" option.

Note: These instructions apply only to users using the Windows 10 operating system.